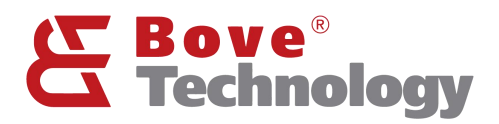

User Guide

# LoRaWAN Walrus-OD Gateway

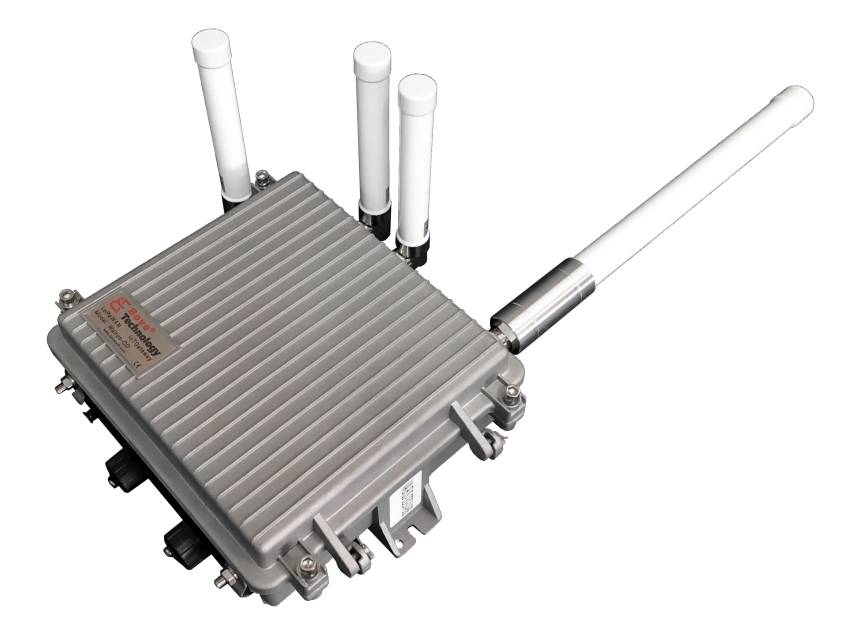

Creating an Eco Society www.bovetech.com

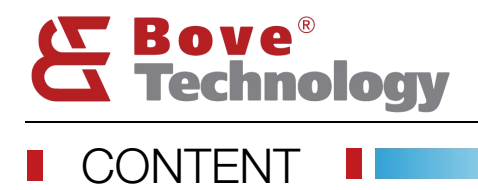

# Creating an Eco Society

| 1. PREVIEW            | 1        |
|-----------------------|----------|
| 2. GATEWAY MANAGEMENT | 1        |
| 3 GATEWAY CONFIGURE   | 1        |
|                       | 1        |
|                       | . 1<br>2 |
| 3.3. LORAWAN CONFIG   |          |
| 3.4. Server Config    | 4        |
| 3.5. WIFI CONFIG      | 5        |
| 3.6. Download Log     | . 7      |
| 4. REVISION           | . 1      |

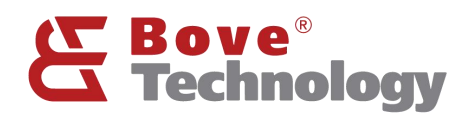

# 1. Preview

Walrus-OD LoRaWAN gateway integrates a high performance high reliability ARM cortex A53, 1 or 2\*SX1301 LoRa core processor, a LTE module, a GPS module, a Wi-Fi module, temperature monitor, RTC, and power management unit. Would have an internal battery for backup which could support over 5 hours duration without external power. Rather than logging into the gateway and doing operation with command in the Linux environment, a web-based utility is built in which help customer use the device much easier.

There are 4 antenna ports, a external power input port, a RJ45 port, and a USB debug port for the device.

ANT1: LoRa antenna.

ANT2: Back up.

ANT3: GPS antenna.

ANT4: Wi-Fi Antenna.

ANT5: LTE Antenna.

Power: External power supply input port, DC12 to 28V.

RJ45: RJ45 port, Ethernet and PoE power injector.

USB: USB port for debug.

# 2. Gateway Management

Connect Gateway's Wi-Fi. The gateway's name which likes "Walrus-OD\_xxxxxx", then fills in the password, the default format is "ODGW\_xxxxxx".

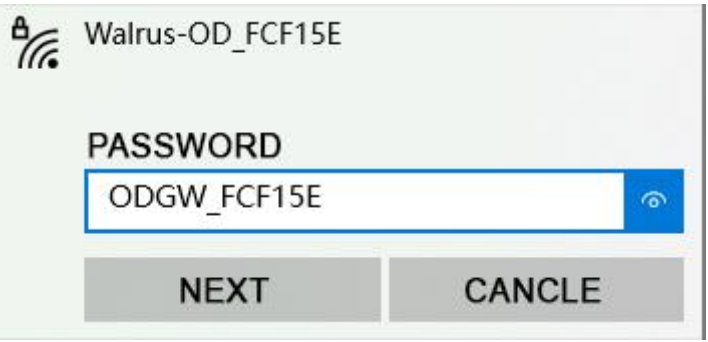

# 3. Gateway Configure

#### 3.1.Gateway Login

- Open the browser on your computer and fill the IP 192.168.8.1 (default).
- Enter the username and password.
   Username: admin
   Password: admin

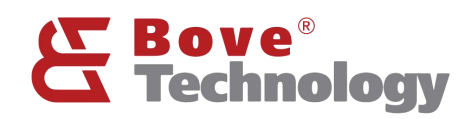

# Creating an Eco Society

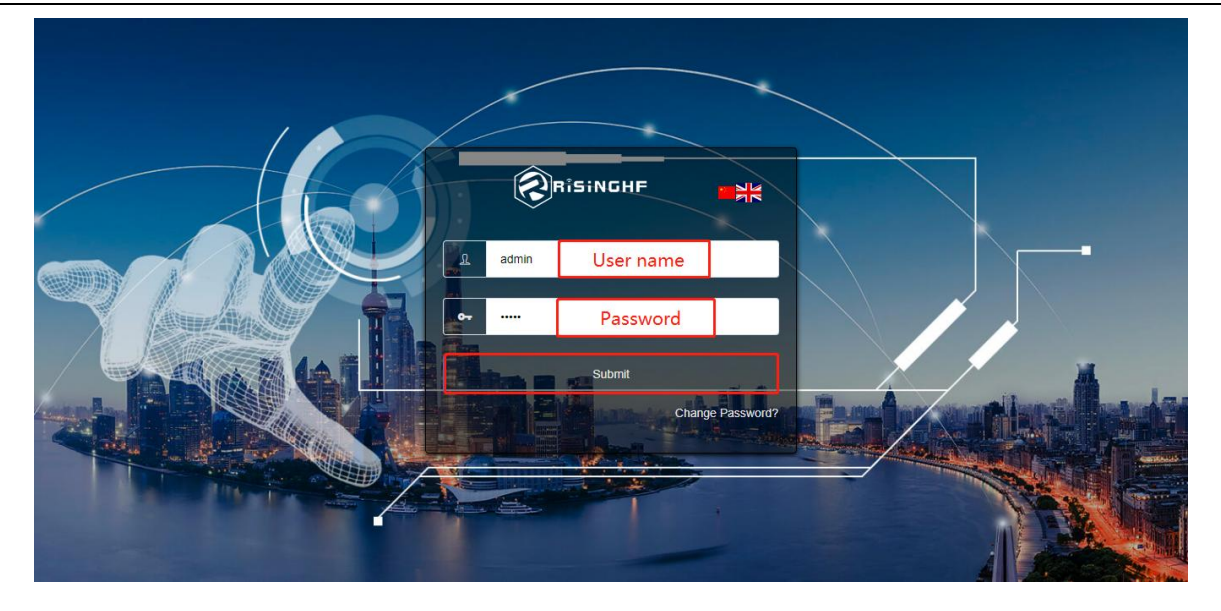

#### 3.2. Device Info

#### Device Info

|    |                                                                                   | Shortcut Button 🗸 📕 |
|----|-----------------------------------------------------------------------------------|---------------------|
|    | <u>1 2 3 4 5 6 7 8 9</u>                                                          |                     |
| 2  | 💉 External Power 🕴 Battery 🍕 LTE 🖬 ETH 🗼 GPS 🧑 WIFI 🌡 Temperature 🖤 LoRa0 🕸 LoRa1 |                     |
|    |                                                                                   |                     |
| Ŷ  | Device Type: RHF2S208EH8-868 10                                                   |                     |
| 0  | Cuntom Time                                                                       |                     |
| <> | <ul> <li>System nime</li> </ul>                                                   |                     |
| 4  | 2019-11-13 03:35:28                                                               |                     |
|    | ✓ System Running Time                                                             |                     |
|    | 5Day 01.06:57                                                                     |                     |
|    | ~ MAC                                                                             |                     |
|    | B8:27:EB:54:96:06                                                                 |                     |
|    | ✓ IP Address                                                                      |                     |
|    | 198.122.0.143                                                                     |                     |
|    | Hardware Version                                                                  |                     |
|    | > Firmware Version                                                                |                     |

- External Power Status
- Backup Battery Status
- 4G / LTE Status
- Ethernet Status
- GPS Status
- Temperature Status
- LoRa0 Status

Note: The color show blue is working normal, and the red is not working but have the function, the white is mean the gateway doesn't have the function.

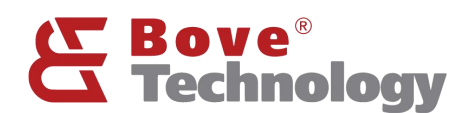

#### 3.3. LoRaWAN Config

### 🐚 LoRaWAN Config

#### 3.3.1. Ambient Noise Scanning

| R                 |                                                                                    | Shortcut Button ~ |
|-------------------|------------------------------------------------------------------------------------|-------------------|
| و<br>م            | 💉 External Power 🔒 Battery 42 LTE 🖪 ETH 🔺 GPS 🍥 WIFI 🌡 Temperature 🐏 LoRa0 🐲 LoRa1 |                   |
| Ŷ                 | Ambient Noise Scanning Packet forwarder 🗸 iotsquare OrbiWise Ioriot Aliot LinkWAN  |                   |
| 0                 | Start End Interval                                                                 |                   |
| $\leftrightarrow$ | requency uanu anu sep setting 804 mmz - 806 mmz - 100 rmz - 100 rmz - 100          |                   |
| 4                 | Check Chart                                                                        |                   |
|                   |                                                                                    |                   |
|                   |                                                                                    |                   |
|                   |                                                                                    |                   |
|                   |                                                                                    |                   |
|                   |                                                                                    |                   |
|                   |                                                                                    |                   |
|                   |                                                                                    |                   |
|                   |                                                                                    |                   |

Enter band starts frequency, end frequency, and step width. In this example, the test frequency is 868MHZ, so the frequency band setting from 867 MHZ to 869 MHZ, and the step setting is 100KHZ.

Click the Start Scanning to begin the ambient noise scanning

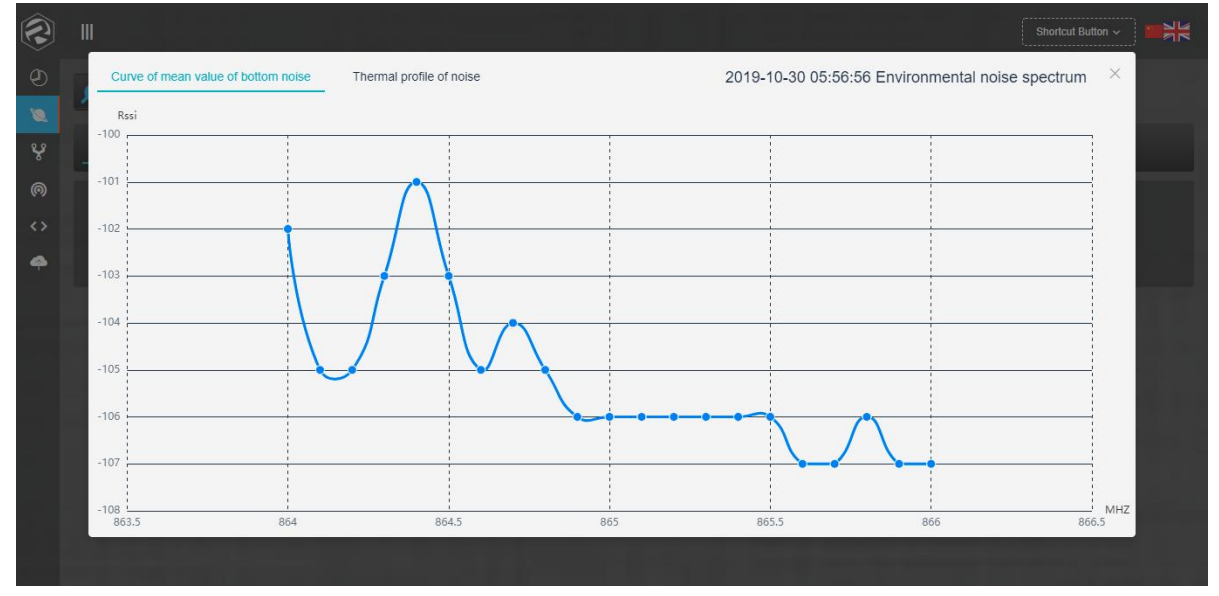

Note: The ambient noise can't be over -95dBm, normally -100dBm is the worst condition. Example if the value is -107dBm which is the good condition. If the result shows the ambient noise over -95dBm, you must change the installation place. Or the communication distance will be greatly reduced. So if the result like this picture the gateway location is acceptable.

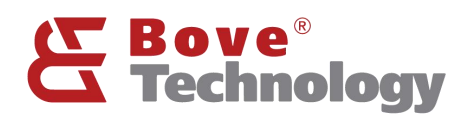

#### 3.3.2. Packet Forwarder

#### Standard LoRaWAN packet forwarder

| Ambient Noise S           | canning Packet forwarder | ✓ iotsquare | loraserver | OrbiWise | loriot | Aliot LinkWAN        |   |
|---------------------------|--------------------------|-------------|------------|----------|--------|----------------------|---|
| * SDK Desc                | Packet forwarder         |             |            |          |        |                      |   |
| <b>≉</b> Gateway ID       | b827ebFFFEfcf15e         |             |            |          |        |                      |   |
| * Server Address          | is0.bovetech.com         |             |            |          |        |                      |   |
| Server Port               | 1780                     |             |            |          | - [1]  | 780                  |   |
| * Global<br>Configuration | RHF25208-868             |             |            | ~        | - gl   | obal_conf_eu868.json | ~ |
|                           | Start                    |             |            |          |        |                      |   |

SDK Desc: SDK description Gateway ID: gateway ID Server Address: network serber address Server Port: server port Global Configuration: gateway type (frequency) and frequency plan selection Note: use Bove Alpaca-E platform, the server address is "is0.bovetech.com", the port is 1780 (downlink and uplink are same)

#### 3.3.3. Other Network Server

Instead of standard packet forward, Walrus-OD Gateway also support different network server: iotsquare, OrbiWise, Ioriot, Alit LinkWAN.

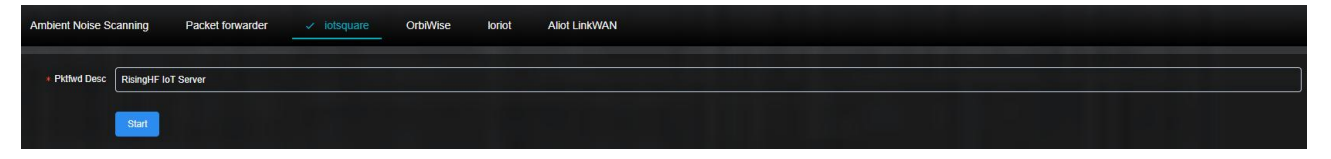

#### 3.4. Server Config

#### ♀ Server Config

- 1) lotsquare Bridge is a program that integrates device management and LoRaWAN data forwarding. The system starts the program by default and connects to the BOVE lotsquare server.
- 2) When the device does not launch the lotsquare SDK, the program is only used to manage the device; when the device starts the lotsquare SDK, the program can be used to manage the device and forward LoRaWAN data.
- 3) If users do not want to use the device management functions provided by the company's servers, and want to provide LoRaWAN services to the company's servers, you can close the lotsquare Bridge and connect to the server using the standard Packet forwarder.

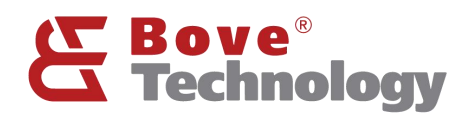

#### 3.5.WIFI Config

WIFI Config

#### 3.5.1. WIFI Config

| * IP Address  | 192.168.8.1      |    |
|---------------|------------------|----|
| * WIFI Name   | Walrus-OD_FOF15E |    |
| WIFI Password | ODGW_FCF 19E     | \$ |
|               | Submit Reset     |    |

IP Address: gateway management address WIFI Name: gateway wifi name

WIFI Password: gateway wifi password

Note: the parameters can be changed.

3.5.2. IP Config

| PROTO | DHCP      |
|-------|-----------|
|       | DHCP      |
|       | STATIC IP |

The default network protocol is DHCP.

#### 3.5.3. APN Config

Walrus-OD gateway has many built-in APN setting. In case of customer's APN is not included, gateway supports add APN operation.

| Search Reset Add APN Delete APN                          |                               |                            |                                               |                      |          |
|----------------------------------------------------------|-------------------------------|----------------------------|-----------------------------------------------|----------------------|----------|
| arrier Please enter the name of the carrier you are look | ing for MCC Please enter what | it you are looking for MCC | MNC Please enter what you are looking for MNC | APN Please enter APN |          |
| Carrier                                                  | MCC                           | MNC                        | APN                                           | User                 | Password |
| ATT PHONE TEST SIM                                       | 001                           | 01                         | phone                                         |                      |          |
| T-Mobile TEST SIM                                        | 001                           | 01                         | phone                                         |                      |          |
| U.S.Cellular TEST SIM                                    | 001                           | 01                         | usccinternet                                  |                      |          |
| Test 800                                                 | 001                           | 01                         | VZW800                                        |                      |          |
| Test FOTA                                                | 001                           | 01                         | VZWADMIN                                      |                      |          |
| Test CBS                                                 | 001                           | 01                         | VZWAPP                                        |                      |          |
| Test IMS                                                 | 001                           | 01                         | VZWIMS                                        |                      |          |
| Test Internet                                            | 001                           | 01                         | VZWINTERNET                                   |                      |          |
| Test Internet                                            | 001                           | 01                         | VZWINTERNET                                   |                      |          |
| Chinaentropy                                             | 001                           | 01                         | internet                                      |                      |          |

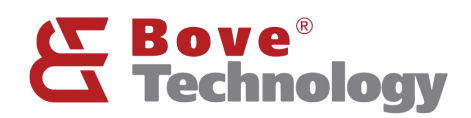

# Creating an Eco Society

| dd APN    |                           |
|-----------|---------------------------|
| * Carrier | Please enter carrier name |
| * MCC     | Please enter MCC          |
| * MNC     | Please enter MNC          |
| * APN     | Please enter APN          |
| User      | Please enter user         |
| Password  | Please enter password     |
|           | Confirm Add               |

#### Note: Add APN need confirm the information on the picture with the operator.

- 3.5.4. RSSH Operation
- 1) RSSH is an auxiliary tool used by the company to remotely manage devices. After launching the tool, the device will connect to the specified server and generate a port number.
- 2) The user can provide the port number to the company's technical support for remote debugging or troubleshooting of the device.

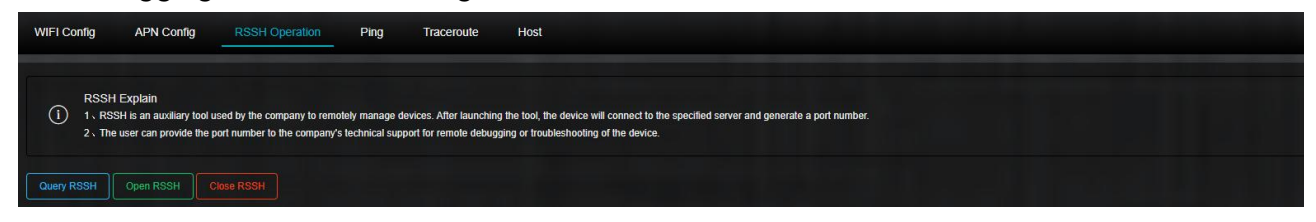

#### 3.5.5. Ping / Traceroute / Host

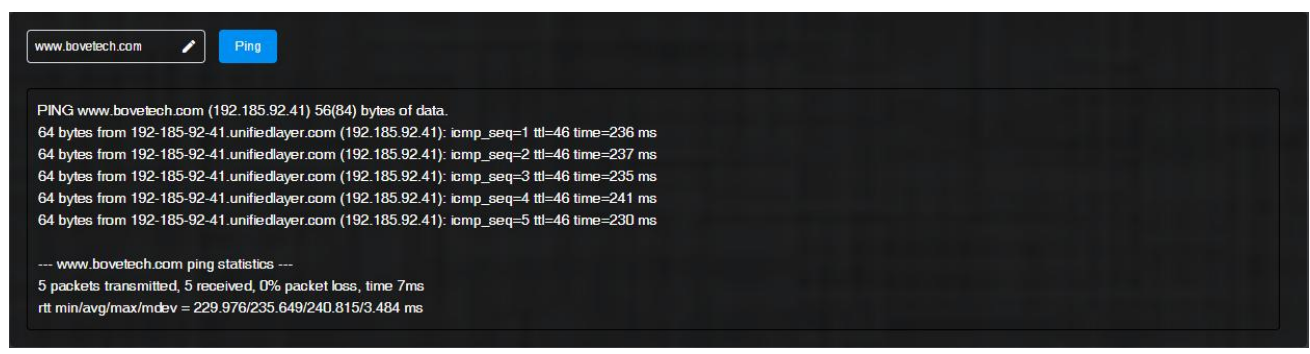

Using network tools to check the network status.

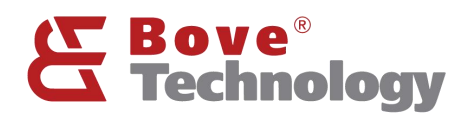

### 3.6. Download Log

### Ownload Log

### All the logs can be checked and downloaded here.

| System Log LTE Log ETH Log                           | Boot Time Log         | LoRa/LoRaWAN Log              | Temperature Log | Power Management Log |                        |
|------------------------------------------------------|-----------------------|-------------------------------|-----------------|----------------------|------------------------|
| Dec 9 09:17:20 rhf2s208 kernel: [ 24.621575] HCIN    | F@0xBB8005C8 : 0x     | 0000000                       |                 |                      |                        |
| Dec 9 09:17:20 rhf2s208 kernel: [ 24.621578] HCIN    | MSK @0xBB8005C        | C : 0x0000000                 |                 |                      | ↔> System Log Download |
| Dec 9 09:17:20 rhf2s208 kernel: [ 24.621581] HCTS    | IZ @0xBB8005D0 : 0    | x80080010                     |                 |                      |                        |
| Dec 9 09:17:20 rhf2s208 kernel: [ 24.621585] HCDN    | IA @0xBB8005D4 : 0    | xF28F6580                     |                 |                      |                        |
| Dec 9 09:17:20 rhf2s208 kernel: [ 24.621587] Host 0  | Channel 7 Specific Re | gisters                       |                 |                      |                        |
| Dec 9 09:17:20 rhf2s208 kernel: [ 24.621591] HCCH    | IAR @0xBB8005E0 :     | 0x000C9810                    |                 |                      |                        |
| Dec 9 09:17:20 rhf2s208 kernel: [ 24.621594] HCSP    | LT @0xBB8005E4:0      | 000000000                     |                 |                      |                        |
| Dec 9 09:17:20 rhf2s208 kernel: [ 24.621597] HCIN    | F@0xBB8005E8:0x       | 0000000                       |                 |                      |                        |
| Dec 9 09:17:20 rhf2s208 kernel: [ 24.621600] HCIN    | MSK @0xBB8005E0       | C : 0x0000000                 |                 |                      |                        |
| Dec 9 09:17:20 rhf2s208 kernel: [ 24.621603] HCTS    | IZ @0xBB8005F0:0      | x80080010                     |                 |                      |                        |
| Dec 9 09:17:20 rhf2s208 kernel: [ 24.621606] HCDN    | IA @0xBB8005F4:0      | xF28F6580                     |                 |                      |                        |
| Dec 9 09:17:20 rhf2s208 kernel: [ 24.621726] gsnps   | id_show(d2455123) -   | > platform_dev eecf93ad, ot   | g_dev 1d1ae139  |                      |                        |
| Dec 9 09:17:20 rhf2s208 kernel: [ 24.621966] hptxfs  | iz_show(d2455123) -   | > platform_dev eecf93ad, ot   | g_dev1d1ae139   |                      |                        |
| Dec 9 09:17:25 rhf2s208 kernel: [ 29.325332] PPP g   | eneric driver version | 2.4.2                         |                 |                      |                        |
| Dec 9 09:17:36 rhf2s208 kernel: [ 40.714129] brcmfr  | mac: power managen    | nent disabled                 |                 |                      |                        |
| Dec 9 09:17:37 rhf2s208 kernel: [ 41.448941] IPv6: / | ADDRCONF (NETDE'      | V_UP): wlan0: link is not rea | dy              |                      |                        |
| Dec 9 09:17:37 rhf2s208 kernel: [ 41.448967] brcmfr  | mac: power managen    | nent disabled                 |                 |                      |                        |
| Dec 9 09:17:38 rhf2s208 kernel: [ 42.278005] IPv6: / | ADDRCONF (NETDE'      | V_CHANGE): wlan0: link be     | comes ready     |                      |                        |
| Dec 12 01:59:53 rhf2s208 kernel: [ 1374.482412] IP   | v6: ADDRCONF(NET      | DEV_UP): wlan0: link is not   | ready           |                      |                        |
| Dec 12 01:59:53 rhf2s208 kernel: [ 1374.757013] IP   | v6: ADDRCONF(NET      | DEV_CHANGE): wlan0: link      | becomes ready   |                      |                        |

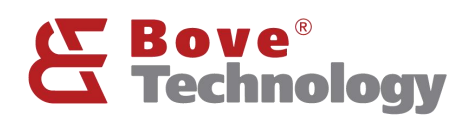

# 4. REVISION

V1.1.0 2022/12/12

+Update the document format, change wifi configure pictures

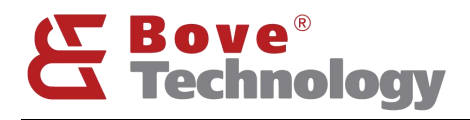

#### Bove Intelligent Technology Co., Ltd

Add: Level 5, Building 5, No. 36, Changsheng South Road, Jiaxing, Zhejiang, China, 314000 Tel: +86 573 83525916 Fax: +86 573 83525912 Email: bove@bovetech.com www.bovetech.com